## Step by Step Guide for Variation of Charge

| Step | Description                                                                                                    |  |  |  |  |  |
|------|----------------------------------------------------------------------------------------------------|--|--|--|--|--|
| S    |                                                                                                    |  |  |  |  |  |
| 1.   | Go to <u>www.vcc.bizfile.gov.sg</u> .                                                                                                    |  |  |  |  |  |
|      | P A Singapore Government Agency Website Font Resize: $\kappa \mid A \mid A^+$                                                                                                    |  |  |  |  |  |
|      | Dig/life     VCC Register       Business Filing Potal Of ACRA     Home       Dashboard Buy Information     Cart       Escribes     Lagout                                                                                                    |  |  |  |  |  |
|      | Search VCC Register For VCCs and Sub-Funds SEARCH                                                                                                    |  |  |  |  |  |
|      | Announcements ~                                                                                                    |  |  |  |  |  |
|      | Our eServices                                                                                                    |  |  |  |  |  |
|      | Name Application         Application for New VCC         Apply       LEARN MORE         VEW ALL ESERVICES             Vettor All Eservices             Vettor All Eservices             Vettor All Eservices             Vettor All Eservices             Vettor All Eservices             Vettor All Eservices             Vettor All Eservices             Vettor All Eservices             Vettor All Eservices             Vettor All Eservices             Vettor All Eservices                                                                                                    |  |  |  |  |  |
| 2.   | Login for Business Users                                                                                                    |  |  |  |  |  |
|      | For Business Users         (With UEN, or government<br>CorpPass account)         Log in with Singpass         Dote: From 11 April 2021, all users will log in with their Singpass details to access VCC.                                                                                                    |  |  |  |  |  |
| 3.   | Under the left menu, click on Charge > Variation of charge                                                                                                    |  |  |  |  |  |
|      | Voc Register       Voc Register       Voc Register for VCCs, Sub Funds and VCC Officers       Voc Register for VCCs, Sub Funds and VCC Officers       Voc Register for VCCs, Sub Funds and VCC Officers       Voc Register for VCCs, Sub Funds and VCC Officers       Voc Register for VCCs, Sub Funds and VCC Officers       Voc Register         General Punds <ul> <li> <li> </li> <li> </li> <li></li></li></ul> |  |  |  |  |  |
|      | Marcine       Information:         Marcine       Construction:         Marcine       Construction:         Marcon:       Const                                                                                   |  |  |  |  |  |
|      | Accounting and Corporate Regulatory Authority - VCC Register                                                                                                    |  |  |  |  |  |

| 4  | Click on "NEXT"                                                                                                    |                                                                                |
|----|----------------------------------------------------------------------------------------------------|--------------------------------------------------------------------------------|
|    | A Singapore Government Agency Website                                                                                                    | Foot Busize: $\mathbf{R} : [A] \mid A^{c}$                                     |
|    | DIZ/III VCC Register                                                                                                    | 🐕 🖾 🗒 🕎 📴 🌚 🤤<br>Haine Danhöuszi Bay Islomation Cart Elemente<br>Samings Kayad |
|    | Search VCC Register For VCCs, Sub-Funds and VCC Officers                                                                                                    | BEARCH                                                                         |
|    | Switch Profile ← ▷ Variation Of Charge CheckList                                                                                                    |                                                                                |
|    | Start a new VCC or Bub-<br>fund Information:                                                                                                    |                                                                                |
|    | Make Changes - Click here for step by step eGuide.                                                                                                    |                                                                                |
|    | Annual Filing  Vinet is the purpose of this transaction? Charge  1. To slow the applicant to lodge variation of charge.                                                                                                    |                                                                                |
|    | What information is required to complete this transaction?<br>Registration of Charge 1, Unique Entry Number (UDN)                                                                                                    |                                                                                |
|    | Extension of Time for<br>Registration of Charge<br>3. Supporting Document for Venation of Charge                                                                                                    |                                                                                |
|    | Satisfaction of Charge How long will it take to file this transaction?  I. This = Service will the about 5 minutes to complee  This = Service will the about 5 minutes extended in the interview of the service of the service of the s |                                                                                |
|    | Centeral Chego Karaka Chego Karaka Chego Kar |                                                                                |
|    | Close a VDC   I. There is no fing fee for this transaction.  Please note the following                                                                                                    |                                                                                |
|    | This framework on only be filed by the VCG directors, secretaries or subnamed corporate service provider (CSP)     Passa answer that all the required information are searb before you proceed with the transaction.                                                                                                    |                                                                                |
|    | Important Notes                                                                                                    |                                                                                |
|    | The maximum registry output data use bound and use bound and the type or the      Z. Please read the Remain and Confirms before proceeding surface.                                                                                                    |                                                                                |
|    | BACK PRINT MIXT                                                                                                    |                                                                                |
|    | Accounting and Corporate Regulatory Authority - VCC Register                                                                                                    |                                                                                |
| E  | Click on the "SEARCH" button to se                                                                                                    | ect the VCC/Sub-fund                                                           |
| Э. | Click off the SEARCH Batton to se                                                                                                    |                                                                                |
|    | ← 🔄 Variation Of Charge                                                                                                    | PRINT SAVE AS DRA                                                              |
|    |                                                                                                    |                                                                                |
|    |                                                                                                    |                                                                                |
|    | UENID no. of Chargor/Borrower*                                                                                                    | Name of ChargonBorrower                                                        |
|    | SEARCH                                                                                                    |                                                                                |
|    |                                                                                                    | Date of Registration of Charge                                                 |
|    | List of registered Charge(s)*                                                                                                    |                                                                                |
|    |                                                                                                    |                                                                                |
|    | Date of Instrument of Variation"                                                                                                    |                                                                                |
|    |                                                                                                    |                                                                                |
|    | Description of Instrument of Variation* Please select one of the options.                                                                                                    | ÷                                                                              |
|    | Type of Chances'                                                                                                    | *                                                                              |
|    | Please select one of the options                                                                                                    |                                                                                |
|    |                                                                                                    |                                                                                |
|    |                                                                                                    |                                                                                |
|    |                                                                                                    |                                                                                |
|    |                                                                                                    |                                                                                |
|    | Select the VCC/Sub-fund by clicking                                                                                                    | on the relevant icon                                                           |
|    | VCC/Subfund Search                                                                                                    | ×                                                                              |
|    |                                                                                                    |                                                                                |
|    |                                                                                                    | -                                                                              |
|    | Reference Manuscrift Manuscrift M | -<br>                                                                          |
|    | 2 1 574221-SF005                                                                                                    | LIVE SUB-FUND                                                                  |
|    | 2 222272.SE011                                                                                                    |                                                                                |
|    |                                                                                                    |                                                                                |
|    |                                                                                                    |                                                                                |
|    |                                                                                                    | LIVE SUB-PUND                                                                  |
|    | 5 T22VC0125F-SF001                                                                                                    | LIVE SUB-FUND                                                                  |
|    | 6 T22VC0129A-SF001                                                                                                    | LIVE SUB-FUND                                                                  |
|    | 7 T21VC2590A-SF003                                                                                                    | LIVE SUB-FUND                                                                  |
|    | 8 T22VC0125F-SF004                                                                                                    | LIVE SUB-FUND                                                                  |
|    | 9 T21VC0278E-SF003                                                                                                    | LIVE SUB-FUND                                                                  |
|    | 10 588002-SF003                                                                                                    | LIVE SUB-FUND                                                                  |
|    |                                                                                                    | C <sup>2</sup> Page: 1 ▼ Rows per page: 10 ▼ 1-10 of 623 < >                   |
|    |                                                                                                    |                                                                                |
|    |                                                                                                    | CANCEL                                                                         |
|    |                                                                                                    |                                                                                |

| 6. | After selecting the VCC/Sub-fund, go<br>Charge(s)" > select the charge to be                                                                                                    | to the "List of registered filed.                            |
|----|----------------------------------------------------------------------------------------------------|--------------------------------------------------------------|
|    | ← I Variation Of Charge                                                                                                    | PRINT SAVE AS DRAFT                                          |
|    |                                                                                                    |                                                              |
|    | UENID no, of ChargorBorrower SEANCH<br>T22VC0085A                                                                                                    | Name of ChargorBorrower<br>HT SATISFACTION OF CHARGE UAT VCC |
|    | List of registered Charge(s) V202201134 V202201134                                                                                                    | Date of Registration of Charge                               |
|    | V202201168<br>V202201115<br>V202201112                                                                                                    |                                                              |
|    | Pranci sandi oni di feriquene.                                                                                                    |                                                              |
|    | Type of Changes" •<br>Phase solutions of the options                                                                                                    |                                                              |
|    |                                                                                                    |                                                              |
|    | Fill in the fields such as "Date of Instrong of Instrument of Variation".                                                                                                    | rument of Variation" and "Description                        |
|    | ←                                                                                                    | PRINT SAVE AS DRAF                                           |
|    |                                                                                                    |                                                              |
|    | UENID no. of ChargoriBorrower* BLANCH<br>T22VC0085A                                                                                                    | Name of ChargerBorrower<br>HT SATISFACTION OF CHARGE UAT VCC |
|    | List of registered Charge(s)*<br>V202201134                                                                                                    | Date of Registration of Charge<br>26/04/2022                 |
|    | Date of Instrument of Variation*<br>02/06/2022 *<br>Phase and/a visit date of relations of of events                                                                                                    |                                                              |
|    | Description of Instrument of Variation*<br>Variation of Montpage                                                                                                    |                                                              |
|    | Tjpe of Changes' -                                                                                                    | ]                                                            |
|    | Phase solid one of the options                                                                                                    |                                                              |
| 7. | Click on the "Type of Changes". Two                                                                                                    | options will be provided.                                    |
|    | Senton Profile  Sentons  Sentons  Control and Control and Control | PRINT SAVE AS DRAF                                           |
|    |                                                                                                    |                                                              |
|    | UEND no. of Chargo-Bonouver Blance Bana Bana Bana Bana Bana Bana Bana Ban                                                                                                    | Name of Obagofforouse<br>HT SATISFACTION OF CHARGE UAT VCC   |
|    | Liid dingshowd Oragelsy'<br>V202201134                                                                                                    | Date of Registration of Charge<br>26/04/2022                 |
|    | Date of hardwared of Variation"<br>03.066/0222 *<br>Phone miles a solid bits of instrument of variation.                                                                                                    |                                                              |
|    | Description of Instrument of Variation*<br>Prese select so of the option.                                                                                                    | · .                                                          |
|    | <b>Type of Charges'</b><br>Prese seind any dra glass                                                                                                    | •                                                            |
|    |                                                                                                    | PREVIOUS ···· REX CANCEL                                     |

|                                                                                                    | O PREVIEW                                                       |                                                          |
|----------------------------------------------------------------------------------------------------|-----------------------------------------------------------------|----------------------------------------------------------|
| UENID no. of Chargor/Borrower*                                                                                                    | SEARCH HT SATI                                                  | hargenBerrower                                           |
| 122YLUUDDA                                                                                                    | Data of Pr                                                      | PAG TON OF GRANNE OVER YOU                               |
| List of registered Charge(s)"<br>V202201134                                                                                                    | Late of He<br>26/04/202                                         | gistration of Charge<br>12                               |
| Date of Instrument of Variation*                                                                                                    |                                                                 |                                                          |
| 03/06/2022  Please enter a valid date of instrument of variation.                                                                                                    |                                                                 |                                                          |
| Description of Instrument of Variation*<br>Variation of Mortgage<br>Please select one of the options.                                                                                                    | *                                                               |                                                          |
| Variation Description                                                                                                    |                                                                 |                                                          |
| Chargee Details and Amount Secured                                                                                                    |                                                                 |                                                          |
|                                                                                                    |                                                                 |                                                          |
| <b>Intion 1</b> If lodger                                                                                                    | choose "Variation De                                            | scription" lodger will need                              |
| undate the field "D                                                                                                    | oncose vanation be                                              | " Lodger oop oboood to u                                 |
| ipdate the field "De                                                                                                    | escription of variation                                         | . Lodger can choose to u                                 |
| locument if the spa                                                                                                    | ace is insufficient.                                            |                                                          |
| ← 📴 Variation Of Charge                                                                                                    |                                                                 |                                                          |
|                                                                                                    |                                                                 |                                                          |
| Date of Instrument of Variation*                                                                                                    |                                                                 |                                                          |
| Please enter a valid date of instrument of variation.                                                                                                    |                                                                 |                                                          |
| Description of Instrument of Variation*                                                                                                    |                                                                 |                                                          |
| Variation of Mortgage<br>Please select one of the options.                                                                                                    |                                                                 | Ŧ                                                        |
| Type of Changes'                                                                                                    |                                                                 |                                                          |
| Please select one of the options                                                                                                    |                                                                 | <u>•</u>                                                 |
| Description of Variation*                                                                                                    |                                                                 |                                                          |
| Please onter the description of the variation.                                                                                                    |                                                                 |                                                          |
| Attachment (if space is insufficient, please attach the deta                                                                                                    | iled document.)                                                 |                                                          |
|                                                                                                    |                                                                 |                                                          |
|                                                                                                    |                                                                 |                                                          |
|                                                                                                    |                                                                 |                                                          |
|                                                                                                    |                                                                 |                                                          |
|                                                                                                    |                                                                 |                                                          |
| Dotion 2: If lodger                                                                                                    | choose "Chargee De                                              | tails and Amount Secured                                 |
| <b>Option 2:</b> If lodger                                                                                                    | choose "Chargee De                                              | tails and Amount Secured                                 |
| <b>Option 2:</b> If lodger<br>new tab showing "O                                                                                                    | choose "Chargee De<br>CHARGEE DETAILS                           | tails and Amount Secured<br>AND AMOUNT SECUREI           |
| <b>Option 2:</b> If lodger<br>new tab showing "C<br>appear on the horiz                                                                                                    | choose "Chargee De<br>CHARGEE DETAILS<br>zontal navigation bar. | tails and Amount Secured<br>AND AMOUNT SECUREI           |
| Dption 2: If lodger<br>new tab showing "C<br>appear on the horiz                                                                                                    | choose "Chargee De<br>CHARGEE DETAILS<br>zontal navigation bar. | tails and Amount Secured<br>AND AMOUNT SECUREI           |
| Option 2: If lodger         new tab showing "Cappear on the horiz         Provide the provided of the cappear on the horiz         Variation Of Charge         O ENTRY NFORMATION - O CHARGEE DETAIL                                                                                                    | choose "Chargee De<br>CHARGEE DETAILS<br>zontal navigation bar. | tails and Amount Secured<br>AND AMOUNT SECURE            |
| Option 2: If lodger         new tab showing "Cappear on the horiz         Image: Variation Of Charge         Image: Variation of Charge         Image: Variation of Charge         Image: Optimized control                                                                                                    | choose "Chargee De<br>CHARGEE DETAILS<br>zontal navigation bar. | tails and Amount Secured<br>AND AMOUNT SECURED           |
| Option 2: If lodger         new tab showing "Cappear on the horiz                                                                                                    | choose "Chargee De<br>CHARGEE DETAILS<br>zontal navigation bar. | tails and Amount Secured<br>AND AMOUNT SECURED           |
| Option 2: If lodger         new tab showing "Cappear on the horiz         Image: Comparison of the horiz         Image: Comparison of the horiz         Ima                                                                                                    | choose "Chargee De<br>CHARGEE DETAILS<br>zontal navigation bar. | tails and Amount Secured<br>AND AMOUNT SECURED           |
| Option 2: If lodger         new tab showing "Cappear on the horiz         appear on the horiz         Variation Of Charge         Image: Construction of Charger         Image: Construction of ChargerBorower         T22VC0085A         List of magistread Charger()                                                                                                    | choose "Chargee De<br>CHARGEE DETAILS<br>zontal navigation bar. | tails and Amount Secured<br>AND AMOUNT SECURED<br>Review |
| Option 2: If lodger         new tab showing "Cappear on the horiz         appear on the horiz         Image: Variation Of Charge         Image: Variation of Charge         Image: Variation of Charge         Image: Variation of Charge         Image: Variation of Charge         Image: Variation of Charges         Image: Variation of Charges         Variation of Charges <t< td=""><td>choose "Chargee De<br/>CHARGEE DETAILS<br/>zontal navigation bar.</td><td>tails and Amount Secured<br/>AND AMOUNT SECURED</td></t<>                                                                                                    | choose "Chargee De<br>CHARGEE DETAILS<br>zontal navigation bar. | tails and Amount Secured<br>AND AMOUNT SECURED           |
| Option 2: If lodger         new tab showing "Cappear on the horiz         appear on the horiz         Variation Of Charge         Image: Control of ChargerBorower         T22VC005A         List of magistered Charger(Sr<br>V202201134                                                                                                    | choose "Chargee De<br>CHARGEE DETAILS<br>zontal navigation bar. | tails and Amount Secured<br>AND AMOUNT SECURED           |
| Option 2: If lodger         new tab showing "Cappear on the horiz         appear on the horiz         Variation Of Charge         Variation Of Charge         Image: Construction of Charges         Image: Construction of Charges         UENID no. of Charges/Borower         T22VC0085A         List of registered Charge(s)*         V20201134         Date of Instrument of Variation*         03/06/202         Construction of and redistruction of targets         Construction of the distruction of targets         Date of Instrument of Variation*         03/06/202         Construction of the distruction of targets         Construction of the distruction of targets         Construction of the distruction of targets         Construction of the distruction of targets         Construction of the distruction of targets         Construction of the distruction of targets         Construction of the distruction of targets         Construction of the distruction of targets         Construction of targets         Construction of targets         Construction of targets         Construction of targets         Construction of targets         Construction of targets         Construction of targets                                                                                                    | choose "Chargee De<br>CHARGEE DETAILS<br>zontal navigation bar. | tails and Amount Secured<br>AND AMOUNT SECURED           |
| Control of Charge<br>Variation Of Charge<br>Variation Of Charge<br>Variation Of Charge<br>Variation Of Charge<br>Control Network<br>Control Network<br>Cont     | choose "Chargee De<br>CHARGEE DETAILS<br>zontal navigation bar. | tails and Amount Secured<br>AND AMOUNT SECURED<br>Review |
| Construction of Charges  Variation of Charges Variation of Charges Variation of Charges Variation of Charges Variation of Charges Variation of Charges Variation of Charges Variation of Charges Variation of Charges Variation of Charges Variation Variation Variatio Variation Variation Variatio Variatio Variatio Variatio Variatio Variatio Variatio Variatio Variatio Variatio Variatio Variatio Variatio Variatio Variatio Variatio Variatio Variatio Variatio Variatio Variatio Variatio Var                                                                                                    | choose "Chargee De<br>CHARGEE DETAILS<br>zontal navigation bar. | tails and Amount Secured<br>AND AMOUNT SECURED           |
| Construction of Charger Construction of Charger Construction Construction Construc                                                                                                    | choose "Chargee De<br>CHARGEE DETAILS<br>zontal navigation bar. | tails and Amount Secured<br>AND AMOUNT SECURED           |
| Control of Charger<br>Control Charge<br>Control Charge<br>Control Charger<br>Control Charger<br>Charger Control Control<br>Control Charger<br>Charger Control Control<br>Control Charger<br>Charger Control Control<br>Control Charger<br>Charger Control Control<br>Control Charger<br>Charger Control Control<br>Control Charger<br>Charger Control Control<br>Control Charger<br>Charger Control<br>Charger Control<br>Control Charger<br>Charger Control<br>Charger Control<br>Control Charger<br>Charger Control<br>Charger Control<br>Control Charger<br>Charger Control<br>Charger Control<br>Control Charger<br>Charger Control<br>Control Charger<br>Charger Control<br>Control Charger<br>Charger Control<br>Control Charger<br>Charger Control<br>Control Charger<br>Charger Control<br>Control Charger<br>Charger Control<br>Control Charger<br>Charger Control<br>Control Charger<br>Charger Charger<br>Charger<br>Charger Charger<br>Charger Charger<br>Charger<br>Charger<br>Charger<br>Charger<br>Charger<br>Charger<br>Charger<br>Cha | choose "Chargee De<br>CHARGEE DETAILS<br>zontal navigation bar. | tails and Amount Secured<br>AND AMOUNT SECURED           |

| O ENTITY INFORMATI                                                                                                    | ON · CHARGEE DETAILS AN                                                                                                    | AD AMOUNT SECURED O DECLARATION                                                                                                    | O PREVIEW                                                                                                    |
|----------------------------------------------------------------------------------------------------|----------------------------------------------------------------------------------------------------|----------------------------------------------------------------------------------------------------|----------------------------------------------------------------------------------------------------|
| Chargee Details                                                                                                    | Identification No/UEN                                                                                                    | Chargee Name                                                                                                    | Amount Secured                                                                                                    |
| × 🧨 1                                                                                                    | \$9991524B                                                                                                    | @PROF. TREVION FRITSCH MD                                                                                                    | 100,000.00 (SINGAPORE DOLLAR), 50,000.00 (FUI DOLLAR)                                                                                                    |
| × 🧨 2                                                                                                    | \$3000299G                                                                                                    | USER \$3000299G                                                                                                    | ALL MONIES (-)                                                                                                    |
| × / 3                                                                                                    | \$3000663A                                                                                                    | USER \$3000663A                                                                                                    | 50,000 00 (US DOLLAR)                                                                                                    |
| ADD CHARGEE                                                                                                    | 101122000                                                                                                    | 0000 FLAGE                                                                                                    | . confriences due nu suestifi : confriences (Princh)                                                                                                    |
|                                                                                                    |                                                                                                    |                                                                                                    | PREVIOUS                                                                                                    |
|                                                                                                    |                                                                                                    |                                                                                                    |                                                                                                    |
|                                                                                                    |                                                                                                    |                                                                                                    |                                                                                                    |
|                                                                                                    |                                                                                                    |                                                                                                    |                                                                                                    |
| By clicki                                                                                                    | ng on the p                                                                                                    | encil icon, lodger                                                                                                    | can edit the details. The cros                                                                                                    |
|                                                                                                    | to the row                                                                                                    | of record                                                                                                    |                                                                                                    |
| is to dele                                                                                                    | ele line row                                                                                                    |                                                                                                    |                                                                                                    |
|                                                                                                    | Charge                                                                                                    |                                                                                                    |                                                                                                    |
| ts to dele<br>←                                                                                                    | Charge                                                                                                    |                                                                                                    |                                                                                                    |
| C ENTITY INFORM                                                                                                    | Charge                                                                                                    |                                                                                                    | on — O preview                                                                                                    |
| C ENTITY INFORM                                                                                                    | Charge                                                                                                    |                                                                                                    | on — O preview                                                                                                    |
| C ENTITY INFORM                                                                                                    | Charge                                                                                                    |                                                                                                    | on — O preview                                                                                                    |
| Stodel€<br>← ♥ Variation Of (<br>● EVITTY BEFORM<br>I Chargee Details<br>5966                                                                                                    | Charge AtTON*                                                                                                    | ALS AND AMOUNT SECURED O DECLARATI                                                                                                    | ON — O PREVIEW<br>Amount Secured                                                                                                    |
| Stodel€<br>←  Variation Of 0<br>ENTITY INFORM<br>Chargee Detailst<br>State.<br>×  1                                                                                                    | Charge Atton                                                                                                    | Chargee Name<br>@PROF. TREVION FRITSCH MD                                                                                                    | ONO PREVIEW<br>Amount Secured<br>100,000 00 (SNRIAPORE DOLLAR), 50,000 00 (FUI DOLLAR)                                                                                                    |
| Stodel€<br>←  Variation Of (<br>Deritry Recent<br>Chargee Details<br>Site<br>Site<br>2                                                                                                    | ATION · · · · · · · · · · · · · · · · · · ·                                                                                                    | Charges Name<br>@PROF TREVION FRITSCH MD<br>USER S3000299G                                                                                                    | ON O PREVIEW Ansurt Secured 100.000.00 (SINGAPORE DOLLAR), 50.000.00 (/ UI DOLLAR), ALL MONES (-)                                                                                                    |
| is to delet         ←        Variation Of 0         ●       ENTITY INFORM         I       Chargee Details         ×       1         ×       2         ×       3                                                                                                    | ATION · · · · · · · · · · · · · · · · · · ·                                                                                                    | Chargee Name<br>@PROF TREVION FRITSCH MD<br>USER 530002946<br>USER 53000057A                                                                                                    | ON PREVIEW<br>Amount Secured<br>100,000.00 (SINGAPORE DOLLAR), 50,000.00 (Ful DOLLAR)<br>ALL MONIES (-)<br>50,000.00 (US DOLLAR)                                                                                                    |
| Stodel€<br>← ♥ Variation Of (<br>● EXTITY ENFORM<br>1 Chargee Details<br>× ↓ 1<br>2<br>3<br>× ↓ 3<br>4                                                                                                    | Image: Charge         Charge           Atton              •             •                                                                                                    | Charges Name Charges Name OFFICE OFFICE OFFI | ON  PREVIEW  Amount Secured  Amount Secured  Amount Secured  Amount Secured  Add Doc 000 (SINCAPORE DocLAR), 50,000 00 (PUI DOLLAR)  ALL MONES (;)  50,000 00 (US DOLLAR)  100,000 00 (APGHANI), 100,000 00 (LEQ)                                                                                                    |
| IS to dele<br>← ♥ Variation Of 0<br>● ENTITY INFORM<br>I Chargee Detailet<br>× ↓ 1<br>2<br>× ↓ 3<br>4<br>ADD CHARGEE                                                                                                    | Image: Charge         Image: Charge Charge           Atton:         Image: Charge Charge Charge Charge           Atton:         Image: Charge Charge Charge Charge           Memory Charge Charge Charge Charge Charge Charge Charge         Image: Charge Charge                                                                                                    | ALS AND AMOUNT SECURED     O DECLARATI      Ohargue Name     @PROF TREVION FRITSCH MD     USER S3000299G     USER S300029A     GOOD PLACE                                                                                                    | ON O PREVIEW  Ansurt Secured  Ansurt Secured  Ansurt Secured  ALL MONIES (-)  S0.000 00 (US DOLLAR)  100.000 00 (AFGHANI), 100.000 00 (LEN)                                                                                                    |
| Stodel€<br>← Variation Of (<br>● ENTITY INFORM<br>1 Chargee Details<br>× 2<br>× 2<br>× 3<br>× 4<br>ADD CHARGEE                                                                                                    | Charge Charge ATION Charge Charge Cha | ALS AND AMOUNT SECURED O DECLARATI<br>Chargee Name<br>@PROF TREVION FRITSCH MD<br>USER SJ0002946<br>USER SJ0002946<br>USER SJ0002946                                                                                                    | ON         PREVIEW           Amount Secured         100 000 00 (SINGAPORE DOLLAR), 50,000 00 (PLI) DOLLAR)           ALL MONIES (.)         30,000 00 (US DOLLAR)           100,000 00 (W GHANR), 100,000 00 (LEK)         100,000 00 (JP GHANR), 100,000 00 (LEK)                                                                                                    |
| Stodel€<br>←  Variation Of 0<br>O ENTITY INFORM<br>Chargee Details<br>× 2<br>× 2<br>× 3<br>× 4<br>NDD CHARGEE                                                                                                    | Charge Charge ATION Charge Charge Cha | ALS AND AMOUNT SECURED O DECLARATI                                                                                                    | ON         PREVIEW           Ansaurt Secured         100.000.00 (SINCAPORE DOLLAR), 50,000.00 (Ful DOLLAR)           ALL MONIES (-)         50,000.00 (US DOLLAR)           100.000.00 (US DOLLAR)         100.000.00 (LEK)                                                                                                    |
| Stodel€<br>←  Variation Of (<br>Putty NFORM<br>Chargee Details<br>Variation Of (<br>Chargee Details<br>Variation Of (<br>Chargee Details<br>Variat | Charge Charge ATION Charge Charge Cha | ALS AND AMOUNT SECURED Charges Name  Charges Name  (@proof TREVION FRITSCH MD USER S300093A USER S300093A GOOD PLACE                                                                                                    | ON         PREVIEW           Amount Secured         100.000.00 (SINGAPORE DOLLAR), 50,000.00 (PLI) DOLLAR)           ALL MONEES (-)         50.000.00 (US DOLLAR)           100.000.00 (AFGHANE), 100,000.00 (LEN)         100.000.00 (AFGHANE), 100,000.00 (LEN)                                                                                                    |
| IS to delet                                                                                                    | Charge Charge ATION  Charge  Charge Charge C | ALS AND AMOUNT SECURED O DECLARATI                                                                                                    | ON         O         PREVNEW           Answer Secured         100.000.00 (SINKAPORE DOLLAR), 50,000.00 (FUI DOLLAR),<br>ALL MONES ()         50,000.00 (JS DOLLAR),<br>100.000.00 (JS DOLLAR)           Vass filed during "Registration                                                                                                    |
| Lodger o<br>charge                                                                                                    | Charge Charge ATION Charge ( Charge Charge C | ALS AND AMOUNT SECURED O DECLARATI                                                                                                    | ONO PREVIEW<br>Attacked Secured<br>100.000 00 (BRICAPORE DOLLAR), 50,000 00 (FUI DOLLAR)<br>Atta MONEEs ()<br>100.000 00 (AFGHANE), 100.000 00 (LEX)<br>100.000 00 (AFGHANE), 100.000 00 (LEX)<br>vas filed during "Registration<br>gee Type", "Identification Typ                                                                                                    |
| Lodger C<br>Charge                                                                                                    | Charge                                                                                                    | ALS AND AMOUNT SECURED O DECLARATI                                                                                                    | Answer Secure<br>Answer Secure<br>Automation<br>Automation |
| is to delet                                                                                                    | Charge Charge ATTON CHARGEE DET CHARGEE DET CHARGEE DE | ALS AND AMOUNT SECURED O DECLARATI Charge Name O DECLARATI O DECLARATI USER SUDDEDA USER SUDDEDA USER SUDDED  | Attent Second<br>Attent Second<br>Sococo (BRIARAPORE DOLLAR), 50,000 00 (FUL DOLLAR)<br>ALL MONES ()<br>Sococo (AFGHANE), 100,000 00 (LEQ<br>TO 000 00 (JUS DOLLAR)<br>Sococo (AFGHANE), 100,000 00 (LEQ<br>Vas filed during "Registration<br>gee Type", "Identification Typ<br>charge secure all monies ow<br>at soccuro tablo is to doloto the                                                                                                    |

|    | Edit Chargee Details                                                                                                    |                                                                                                    |                                                                                                    | ×                                                                             |
|----|----------------------------------------------------------------------------------------------------|----------------------------------------------------------------------------------------------------|----------------------------------------------------------------------------------------------------|-------------------------------------------------------------------------------|
|    | Chargee Type"<br>individual<br>Corporate                                                                                                    |                                                                                                    |                                                                                                    |                                                                               |
|    | NRIC(Permanent Resident)                                                                                                    | <u> </u>                                                                                              | Chargee Identification No."<br>S9991524B                                                                                                  |                                                                               |
|    | Chargee Name*<br>@PROF. TREVION FRITSCH MD                                                                                                    |                                                                                                    |                                                                                                    |                                                                               |
|    | I Amount Secured by This Charge<br>Did the charge secure all monies owing?*<br>○ Yes ● No                                                                                                    |                                                                                                    |                                                                                                    |                                                                               |
|    | Operation S/No.                                                                                                    | Amount Secured b                                                                                      | y the Charge Currency SGD - SINGAPORE DOLLAR                                                                                              | Description of Amount Secured TEST 123                                        |
|    | X 2<br>ADD AMOUNT SECURED BY CHARGE                                                                                                    | 50,000.00                                                                                             | FJD - FIJI DOLLAR                                                                                                    | ASD                                                                           |
|    |                                                                                                    |                                                                                                    |                                                                                                    | SUBMIT CANCEL                                                                 |
|    | In "ADD AMOUNT SEC<br>"Amount Secured by th<br>Secured".                                                                                                    | CURED BY C<br>ne Charge" "C                                                                           | HARGE" pop-up v<br>Currency" "Descript                                                                                                    | vindow, enter<br>ion of Amount                                                |
|    | Add Amount Secured                                                                                                    |                                                                                                    |                                                                                                    | ×                                                                             |
|    | Amount Secured by the Charge*<br>Please enter the amount secured by the charge.                                                                                                    |                                                                                                    | Currency*<br>Please select the appropriate country and currency type.                                                                     | · ·                                                                           |
|    | Description of Amount Secured*                                                                                                    |                                                                                                    |                                                                                                    |                                                                               |
|    | Please enter the description of the amount secured.                                                                                                    |                                                                                                    |                                                                                                    | 0 / 78                                                                        |
|    |                                                                                                    |                                                                                                    |                                                                                                    | SUBMIT CANCEL                                                                 |
| 8. | Click on "NEXT" button                                                                                                    | to proceed.                                                                                           |                                                                                                    |                                                                               |
|    | ← 🔄 Variation Of Charge                                                                                                    |                                                                                                    |                                                                                                    | PRINT SAVE AS DRAFT                                                           |
|    | ENTITY INFORMATION · O CHARGEE DETAILS AND AMOUNT :                                                                                                    | SECURED O DECLARATION                                                                                 | O PREVIEW                                                                                                    |                                                                               |
|    | Chargee Details                                                                                                    | Character Manue                                                                                       | Amount Pressed                                                                                                    |                                                                               |
|    | × ✓ 1 899915248                                                                                                    | @PROF. TREVION FRITSCH MD                                                                             | 100,000.00 (SINGAPORE DOLLAR), 50,000.00 (FI                                                                                              | JI DOLLAR)                                                                    |
|    | × 2 \$3000209G                                                                                                    | USER \$3000299G                                                                                       | ALL MONIES (-)                                                                                                    |                                                                               |
|    | × / 4 TCV1324635                                                                                                    | GOOD PLACE                                                                                            | 100,000.00 (AFGHANI), 100,000.00 (LEK)                                                                                                    |                                                                               |
|    | ADD CHARGEE                                                                                                    |                                                                                                    |                                                                                                    |                                                                               |
|    |                                                                                                    |                                                                                                    |                                                                                                    | PREVIOUS MEXT CANCEL                                                          |
|    | Click on "NEXT"                                                                                                    |                                                                                                    |                                                                                                    |                                                                               |
|    | ← 🔄 Variation Of Charge                                                                                                    |                                                                                                    |                                                                                                    | PRINT SAVE AS DRAFT                                                           |
|    | ENTITY INFORMATION • O CHARGEE DETAILS AND AMOUNT                                                                                                    | SECURED O DECLARATION                                                                                 | O PREVIEW                                                                                                    |                                                                               |
|    | I confirm that:<br>1) The instrument of variation to be produced to the Registrar for his<br>2) The copy of the instrument of variation produced to the Registrar to<br>chargee(s) on the date stated. | inspection (if required) is the instrument that w<br>for his inspection (if required) was compared by | as duly executed by the VCC in favour of the chargee on the date<br>rme with the original instrument and it is a true and correct copy of | stated.<br>that instrument that was duly executed by the VCC in favour of the |
|    |                                                                                                    |                                                                                                    |                                                                                                    |                                                                               |

| UENID no. of ChargoriBonover<br>T22VC0085A                                                                 |                                                                                                    | Num af Chargorthomore<br>HT SATISFACTION OF CHARGE LAT VCC                                                                                                    |                                                                                         |
|----------------------------------------------------------------------------------------------------|----------------------------------------------------------------------------------------------------|----------------------------------------------------------------------------------------------------|-----------------------------------------------------------------------------------------|
| List of registered Charge(s)/<br>V202201134                                                                |                                                                                                    | Case of Regatizion of Charge<br>28/04/2022                                                                                                    |                                                                                         |
| Date of instrument of Variation<br>03/06/2022<br>Planse entry a visit date of set units event of exclution |                                                                                                    |                                                                                                    |                                                                                         |
| Description of instrument of Variation*<br>Variation of Montgage                                           |                                                                                                    |                                                                                                    |                                                                                         |
| Type of Changear<br>Chargee Details and Amount Secured<br>Please relied are of the optime                  |                                                                                                    |                                                                                                    |                                                                                         |
| Chargee Details                                                                                            |                                                                                                    |                                                                                                    |                                                                                         |
| Silles. Identification No.Alt N 1 00001024D                                                                | Charge Name                                                                                                    | Amount Secured                                                                                                    |                                                                                         |
| 2 \$30012996                                                                                               | USER 530022995                                                                                                    | ALL MONES (-)                                                                                                    |                                                                                         |
| 3 \$30004534                                                                                               | USER \$3000643A                                                                                                    | 50,000.00 (US DOLLAR)                                                                                                    |                                                                                         |
| 4 TCV1324635                                                                                               | GOOD PLACE                                                                                                    | 100,000.00 (AFGHAAN), 100,000.00 (J.E.K)                                                                                                    |                                                                                         |
|                                                                                                    | La d'agene Chaiger<br>La d'agene Chaiger<br>20200113<br>Des d'antener d'agener<br>20200222<br>Processes une de agener<br>Processes une de agener<br>Processes un | La dr. Annuelle Changer<br>Land Angel<br>Extensioner and Robert<br>Extensioner and Robert Robert<br>Extensioner and Robert Robert<br>Extensioner and Robert Robert<br>Extensioner and Robert Robert<br>Extensioner and Robert Robert<br>Extensioner and Robert Robert<br>Extensioner Annuelle Robert<br>Extensioner Annuelle Robert<br>Extensioner Robert<br>Extensioner<br>Extensioner<br>Extensioner Robert<br>Extensioner<br>Extensioner<br>Exten | I statement<br>lat dragen Changer<br>See Planeter See See See See See See See See See S |